# Kā pieslēgties tiešsaistes semināra videi?

# Tas ir ļoti vienkārši!!!

**Microsoft**<sup>®</sup>

#### Pieslēgšanās tiešsaistes semināram

- Šajā pamācībā soli pa solim aprakstīts, kā sagatavot datoru, lai piedalītos tiešsaistes seminārā.
- Pirmo reizi piedaloties seminārā, iesakām procesu sākt savlaicīgi - vismaz 15 minūtes pirms tā sākumā.
- Tas tiešām nav sarežģīti <sup>©</sup>

#### Saite uz sapulci

 Jūsu saņemtajā reģistrācijas apstiprinājumā vai e-pastā, ko Jums pārsūtīja Kultūras informācijas sistēmu centra pārstāvji vai kolēģi, ir saite uz piekļuvi tiešsaistes semināra videi (piemērs):

Pievienoties tiešsaistes sapulcei

https://join.microsoft.com/meet/v-mi/D1PNMFY1

Sekojiet vienai no saitēm (tās ir vienādas).

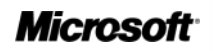

#### Instalācijas sākums

 Ja šis ir Jūsu pirmais tiešsaistes seminārs ar Microsoft Lync tehnoloģiju, tad pēc tam, kad uzklikškināsiet uz saites, Jūs ieraudzīsiet šādu logu:

| consecution                                                                                                  |  |
|----------------------------------------------------------------------------------------------------|--|
| Lync <sup>*</sup> 2010                                                                                       |  |
| Join the meeting using your web browser                                                                      |  |
| Alternatives for ioining the meeting:                                                                        |  |
| Download and install Lync Attendee<br>Lync Attendee provides integrated audio and video for your<br>meeting. |  |
| Online Help                                                                                                  |  |
| For the best experience, use a supported web browser.                                                        |  |
|                                                                                                    |  |
| B3.Office                                                                                                    |  |
| © 2010 Microsoft Corporation. All rights reserved.                                                           |  |

English

.

#### Instalācija, ja lietojat Windows (1.solis)

 Ja Jūsu datorā ir Windows XP vai Windows Vista, vai Windows7
 operētājsistēma, lūdzu, izvēlēties 2. iespēju
 Download and install
 Lync Attendee (attēlā atzīmēts ar bultu).

| L | <b>_ync</b> <sup>*</sup> 2010                                                                                |
|---|----------------------------------------------------------------------------------------------------|
|   | Join the meeting using your web browser                                                                      |
| A | Iternatives for ioining the meeting:                                                                         |
|   | Download and install Lync Attendee<br>Lync Attendee provides integrated audio and video for your<br>meeting. |
| C | Online Help                                                                                                  |
| F | or the best experience, use a supported web browser.                                                         |

#### Instalācija, ja lietojat Windows (2. solis)

- Pēc Download and install Lync
   Attendee izvēles, paradīsies Microsoft
   Lync 2010 Attendee
   programmas
   lejupielādes lapa.
- Tālākie soļi:
  - 1) izvēlieties valodu (skat. numerāciju attēlā),
  - 2) apstipriniet savu izvēli,
  - 3) sāciet lejupielādi.

|                                                                        | -                                                                                                    |                            |                                                                                                    |              |  |  |  |  |  |
|------------------------------------------------------------------------|----------------------------------------------------------------------------------------------------|----------------------------|----------------------------------------------------------------------------------------------------|--------------|--|--|--|--|--|
| licrosoft" Download Center<br>Downloads A-Z* Product Families* Downloa |                                                                                                    |                            |                                                                                                    |              |  |  |  |  |  |
|                                                                        |                                                                                                    | Search All Download Center |                                                                                                    | bing D + Web |  |  |  |  |  |
|                                                                        | Microsoft Lync 2010 Attendee - User Level Install                                                                                                    |                            |                                                                                                    |              |  |  |  |  |  |
|                                                                        | Brief Description                                                                                                    |                            |                                                                                                    | On this page |  |  |  |  |  |
|                                                                        | Microsoft Lync 2010 Attendee is a confer<br>without Microsoft Lync 2010 installed, to<br>If you are not an administrator on the cc<br>has allowed you to perform installations, |                            | <ul> <li>♦ <u>Quick Details</u></li> <li>♦ <u>Overview</u></li> <li>♦ <u>System Requirements</u></li> <li>♦ <u>Instructions</u></li> <li>♦ <u>What Others Are Downloading</u></li> <li>♦ <u>Related Downloads</u></li> </ul> |              |  |  |  |  |  |
|                                                                        | File Name:                                                                                                    |                            | Size:                                                                                                    | 3. Download  |  |  |  |  |  |
|                                                                        | AttendeeSetupUser.exe                                                                                                    |                            | 35.4 MB                                                                                                    |              |  |  |  |  |  |
|                                                                        | Quick Details                                                                                                    |                            |                                                                                                    |              |  |  |  |  |  |
|                                                                        | Version:                                                                                                    |                            | 7577.0                                                                                                    |              |  |  |  |  |  |
|                                                                        | Date Published:                                                                                                    |                            | 11/2/2010                                                                                                    |              |  |  |  |  |  |
|                                                                        | Change Language:                                                                                                    | Latvian 1                  | Change                                                                                                    | ] <b>2.</b>  |  |  |  |  |  |
|                                                                        | Estimated Download Time:                                                                                                    | DSL/Cable (768K)           | 7 min                                                                                                    |              |  |  |  |  |  |

# Instalācija, ja lietojat Windows (3. solis) Ar pogas «Run» nospiešanu sāksies instalācijas process:

|                                                                                                    | 0% of AttendeeSetupUser.exe from download.microsoft 🗖 📃 🔀             |
|----------------------------------------------------------------------------------------------------|-----------------------------------------------------------------------|
| eklēt Visas lejupielādes 👻                                                                                                    | File Developed Security Warries                                       |
| Rādīt arī angliskās lejupielādes <u>Detal</u>                                                                                                    | File Download - Security Warning                                      |
| Paldies par veikto lejupie                                                                                                    | Do you want to run or save this file?                                 |
| Microsoft Lync 2010 Attendee — in:                                                                                                    | Name: AttendeeSetupUser.exe<br>Type: Application, 35,3MB              |
| Instrukcijas                                                                                                    | From: download.microsoft.com                                          |
| Dialoglodziņā <b>Failu lejupielāde</b> veiciet kādu<br>• Lai nekavējoties sāktu instalēšanu, nok                                                                                                    | Run Save Cancel                                                       |
| <ul> <li>Lai kopētu šo lejupielādi datorā un insta</li> </ul>                                                                                                    | While files from the Internet can be useful, this file type can       |
| Construction of the second state of the second state of the sec | potentially nam your compater. If you do not itual the source, do not |

Ja lejupielāde netiek sākta 30 sekunžu laikā, nokinksķimiet uz sis saites: <u>sakt iejupieladi</u>.

#### Instalācija, ja lietojat Windows (4. solis)

Instalācijas apstiprinājuma logs:

- Iepazīstieties ar *Lync* lietošanas noteikumiem un, ja piekrītat tiem, atzīmējiet □ apstiprinoši.
- Spiediet pogu «Install»

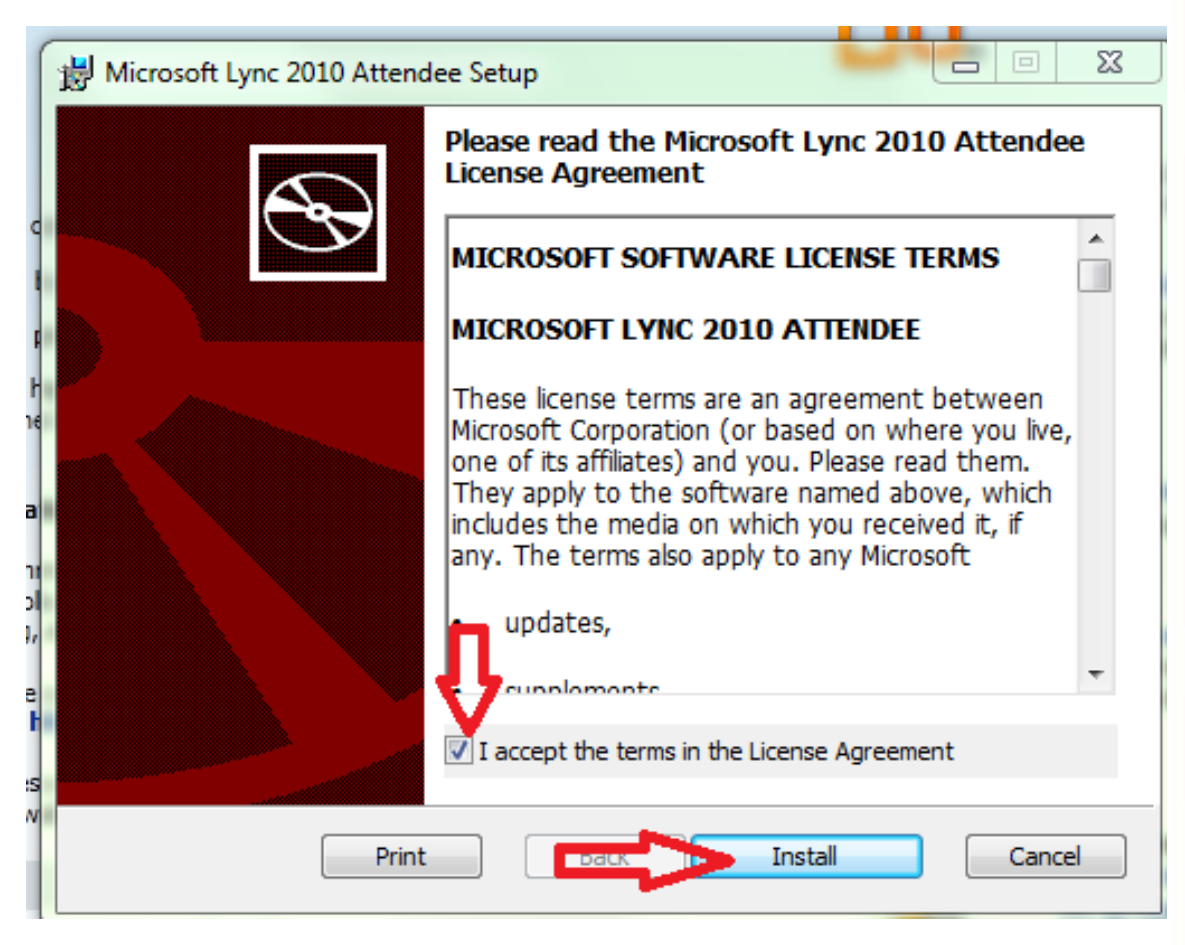

# Instalācija, ja lietojat Windows (5. solis)

- Šāds paziņojums liecina, ka instalācija ir pabeigta.
- Apstipriniet instalācijas pabeigšanu, spiežot pogu «Finish».
- Pēc šī soļa varat aizvērt visas atvērtās interneta lapas.

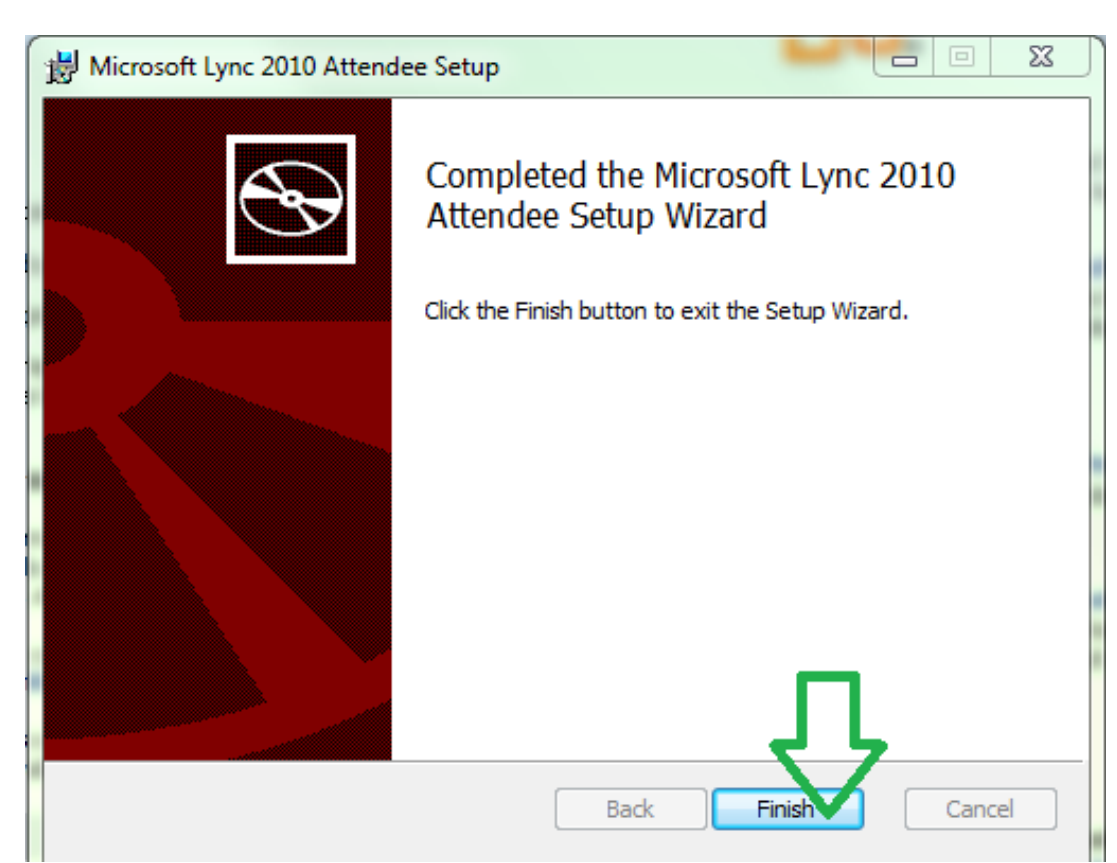

#### Svarīgi atcerēties, ka

- Iepriekš aprakstītais instalēšanas process NAV jāveic katru reizi.
- Tas jādara tikai tad, ja
  - pirmo reizi pieslēdzaties tiešsaistes semināram,
  - ja mēģināt pieslēgties semināram no cita datora.

#### Instalācija pabeigta!

#### • Apsveicam!!!

- Jūs esat gatavi pieslēgties tiešsaistes semināram, ko nodrošina Microsoft Lync tehnoloģijas.
- Vēlreiz sekojiet saitei Jūsu ielūgumā vai e-pastā (piemērs):

<u>Pievienoties tiešsaistes sapulcei</u> https://join.microsoft.com/meet/v-mi/D1PNMFY1

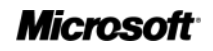

### Ieeja tiešsaistes seminārā

- Izvēlieties Join as a Guest (pievienoties kā viesim).
- 2. Ierakstiet savu vārdu, uzvārdu un pārstāvēto bibliotēku.
- Ja atzīmēsiet ☑ lodziņā, dators atpazīs Jūs nākamajā reizē un Jūsu vārdu norādīs automātiski.
- 4. Pievienojieties semināram, spiežot pogu «Join»!

| Microsoft Lync Attendee              |         | 23 |
|--------------------------------------|---------|----|
| Lync <sup>~</sup> 2010<br>Attendee   |         |    |
| 1 🔊 Join as Guest                    |         |    |
| Display Name (required):             |         |    |
| 2. Elza Jansone                      |         |    |
| 4. Join                              |         |    |
| Join using corporate credentials     |         |    |
|                                      |         |    |
|                                      |         |    |
|                                      |         |    |
|                                      |         |    |
|                                      |         |    |
|                                      |         |    |
|                                      |         |    |
|                                      |         |    |
| <b>B</b> Office                      |         |    |
| Copyright © Microsoft. All rights re | served. |    |

# Pieslēgšanās, ja nelietojat Windows (1. solis)

- Sekojiet saitei ielūgumā tāpat, kā bija norādīts iepriekš.
- Kad atveras attēlā redzamais logs, lūdzam pieslēgties, izmantojot 1. izvēlni:
- Join the meeting using your web-browser (attēlā atzīmēts ar bultu).

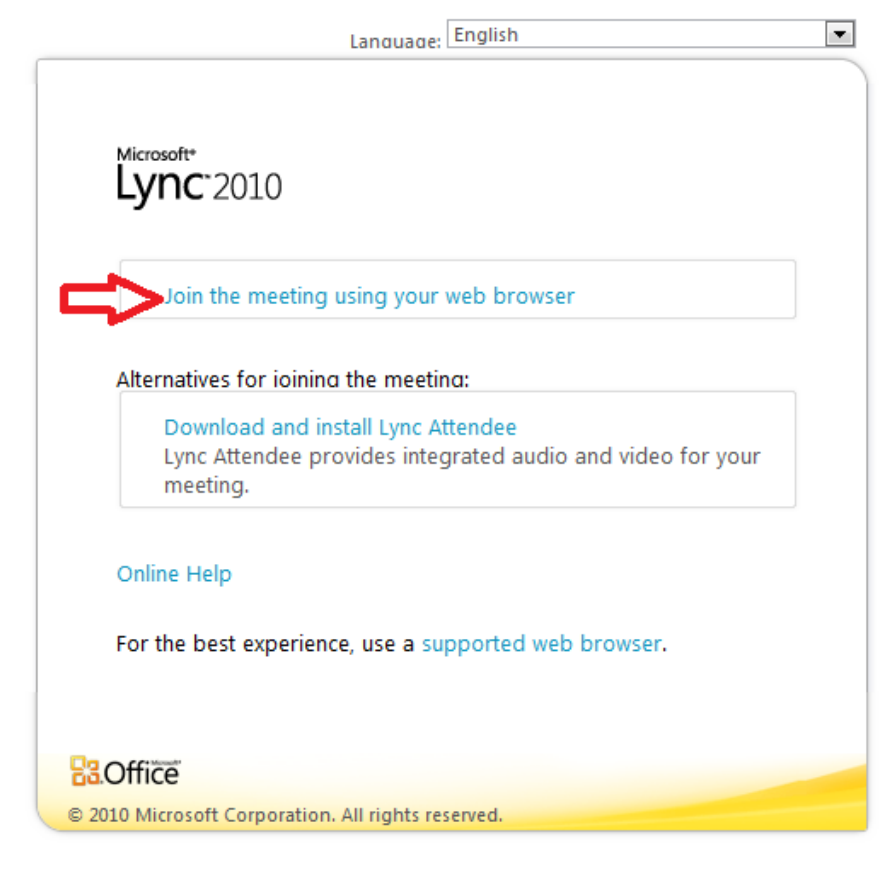

# Uz redzēšanos TIEŠSAISTĒ!

Tiešsaistes semināri ir jaunums, tāpēc labprāt atbildēsim uz Jūsu jautājumiem un palīdzēsim, ja būs kādas neskaidrības <sup>(2)</sup> Rakstiet:

**Ojārs Gailītis-Birzleja**, <u>v-ojarsg@microsoft.com</u> **Inga Niedra**, <u>inga.niedra@kis.gov.lv</u>